# Keygen para el CrackMe Splish Splash de Crudd

Tres niveles

| ර Sp      | olish, Splash 🛛 🗕 🗖 🗙 |
|-----------|-----------------------|
| File Help |                       |
| Hard Cod  | ed:                   |
|           | Check Hardcoded       |
| Name:     |                       |
| Serial:   |                       |
|           | Name/Serial Check     |
|           |                       |
|           | Name/Serial Check     |
| Serial:   |                       |
|           |                       |

By deurus 14/09/2014

# ÍNDICE

| 1. | Primeras impresiones        | 2 |
|----|-----------------------------|---|
| 2. | Nopeando la Splash Screen   | 2 |
| 3. | Serial Hardcodeado          | 3 |
| 4. | El nombre y número de serie | 4 |
| 5. | Notas finales               | 7 |
| 6. | Enlaces                     | 7 |

Equipo utilizado:

S.O: Windows 7 x32 / Windows 8 x64

Depurador: Ollydbg 1.10 (32bits) con plugins

Analizador: PEiD 0.95

### **1.** Primeras impresiones

Hoy tenemos un crackme hecho en ensamblador y que cuenta con **tres niveles**. En el primero de todos nos enfrentamos a una "**Splash screen**" o nag. El segundo en un **serial Hardcodeado** y el tercero un **número de serie asociado a un nombre**.

## 2. Nopeando la Splash Screen

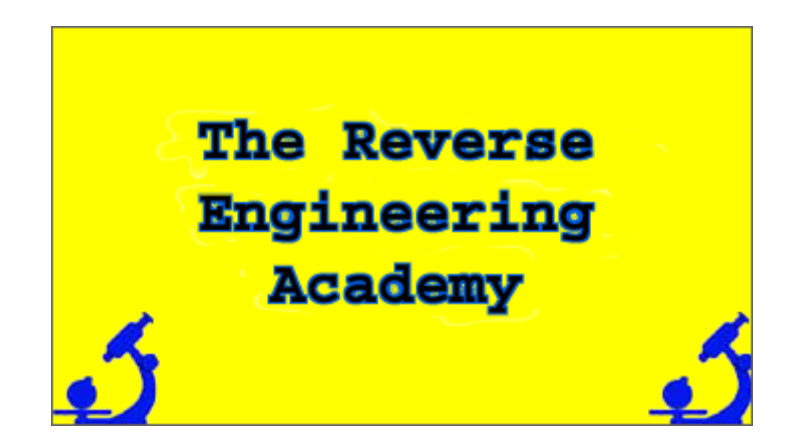

Abrimos el crackme con **Olly** y vamos a las "**Intermodular Calls**", enseguida vemos la función que crea las ventanas "**CreateWindowExA**". Se puede ver lo que parece ser la creación de la pantalla del crackme y al final hay algo que salta a la vista y es la propiedad "WS\_TOPMOST", es decir, que se mantenga delante del resto de ventanas.

| 00401       | 169 CALL   | <ump.&user32.dispatchmessagea></ump.&user32.dispatchmessagea>                     | 753CEF65 | USER32.DispatchMessageA  |                                                        |
|-------------|------------|-----------------------------------------------------------------------------------|----------|--------------------------|--------------------------------------------------------|
| 00401       | 534 CALL   | <ump.&user32.createwindowexa></ump.&user32.createwindowexa>                       | 753D35F4 | USER32.CreateWindowExA   | ExtStyle = WS_EX_TOPMOST, ClassName = "Splash_Class",  |
| 00401       | 31B CALL   | <ump.&user32.createwindowexa></ump.&user32.createwindowexa>                       | 753D35F4 | USER32.CreateWindowExA   | ExtStyle = 0, ClassName = "button", WindowName = "Name |
| 00401       | SES CALL   | <ump.&user32.createwindowexa></ump.&user32.createwindowexa>                       | 753D35F4 | USER32.CreateWindowExA   | ExtStyle = 0, ClassName = "button", WindowName = "Chec |
| 00401       | 287 CALL   | <ul><li><urp.&user32.createwindowexa></urp.&user32.createwindowexa></li></ul>     | 753D35F4 | USER32.CreateWindowExA   | ExtStyle = WS_EX_CLIENTEDGE, ClassName = "edit", Windo |
| 00401       | 274 CALL   | <ul><li><ump.&user32.createwindowexa></ump.&user32.createwindowexa></li></ul>     | 753D35F4 | USER32. CreateWindowExA  | ExtStyle = WS_EX_CLIENTEDGE, ClassName = "edit", Windo |
| 00401       | 241 CALL   | <ul><li><ump.&user32.createwindowexa></ump.&user32.createwindowexa></li></ul>     | 753D35F4 | USER32. CreateWindowExA  | ExtStyle = WS_EX_CLIENTEDGE, ClassName = "edit", Windo |
| 00401       | S13 CALL   | <ul><li><user32.createwindowexb></user32.createwindowexb></li></ul>               | 753D35F4 | USER32.CreateWindowExA   | ExtStyle = 0, ClassName = "static", WindowName = "Seri |
| 00401       | 1E8 CALL   | <ump.&user32.createwindowexb></ump.&user32.createwindowexb>                       | 753D35F4 | USER32.CreateWindowExA   | ExtStyle = 0, ClassName = "static", WindowName = "Name |
| 00401       | 1BD CALL   | <ump.&user32.createwindowexa></ump.&user32.createwindowexa>                       | 753D35F4 | USER32.CreateWindowExA   | ExtStyle = 0, ClassName = "static", WindowName = "Hard |
| 00401       | 119 CALL   | <ul><li><ump.&user32.createwindowexh></ump.&user32.createwindowexh></li></ul>     | 753D35F4 | USER32.CreateWindowExA   | ExtStyle = WS_EX_CLIENTEDGE, ClassName = "OurWindow",  |
| 00401       | 4CD CHLL   | <ul><li><ump.&gdi32.createpatternbrush></ump.&gdi32.createpatternbrush></li></ul> | 75900EF9 | GDI32.CreatePatternBrush |                                                        |
| 1 2 2 3 2 2 | 1000100000 |                                                                                   |          |                          | 1                                                      |

Pinchamos sobre la función y vamos a parar aquí.

| 0040152D<br>00401532<br>00401534<br>00401534 | :   | 68 7F144000<br>6A 08<br>E8 C7010000 | PUSH 0040147F<br>PUSH 0040147F<br>CALL                         |
|----------------------------------------------|-----|-------------------------------------|----------------------------------------------------------------|
| 0040153E                                     |     | 6A 01                               | PUSH 1                                                         |
| 00401540                                     |     | FF35 1132400                        | PUSH DWORD PTR DS:[403211]                                     |
| 00401546<br>00401548                         | 1:  | E8 21020000<br>FF35 1132400         | PUSH DWORD PTR DS [403211]                                     |
| 00401551                                     |     | E8 22020000                         | CALL <jmp.&user32.updatewindow></jmp.&user32.updatewindow>     |
| 00401556                                     | ŀ.  | E8 35020000                         | CALL <jmp.&kernel32.gettickcount></jmp.&kernel32.gettickcount> |
| 0040155B                                     | ١·  | 8945 CC                             | MOV DWORD PTR SS:[LOCAL.13],EAX                                |
| 0040155E                                     | 1   | 50 26020000                         | HUD DWURD FIR SSILEBF-341,700                                  |
| 00401569                                     | 1.  | 3945 CC                             | CMP_DWORD_PTR_SS:FLOCAL.131.FAX                                |
| 0040156D                                     | × • | 76 02                               | JBE SHORT 00401571                                             |
| 0040156F                                     | ~   | ÉB F4                               | JMP SHORT 00401565                                             |
| 00401571                                     | >   | 6A 00                               | PUSH 0                                                         |
| 00401573                                     | ŀ.  | 68 60F00000                         | PUSH ØFØ6Ø                                                     |
| 00401578                                     |     | 58 12010000<br>EESE 1199400         | PUSH 112<br>DUCH DWODD DTD DC.[4000111                         |
| 00401570                                     | 1:  | F8 D2010000                         | CALL (MP.&USER32, SendMessageR)                                |
| 00401588                                     | •   | C9                                  | LEAVE                                                          |
| 00401589                                     | ι.  | C2 0400                             | RETN 4                                                         |

ClassName = "Splash\_Class" ExtStyle = WS\_EX\_TOPMOST USER32.CreateWindowExA Show = SW\_SHOWNORMAL hWnd = NULL USER32.bowWindow LWDd = NULL USER32.UpdateWindow CKERNEL32.GetTickCount Jump to KERNEL32.GetTickCount [lParam = X = 0, Y = 0 WParam = SC\_CLOSE Msg = WM\_SYSCOMMAND hWnd = NULL USER32.SendMessageA

Vemos la llamada a **CreateWindowExA** que podríamos parchear pero vamos a pensar un poco. Vemos la función **GetTickCount** y que carga el valor **7D0**. 7D0 es **2000 en decimal**, que perfectamente pueden ser milisegundos, por lo tanto el parcheo más elegante sería poner la función **GetTickCount a 0**. En la imagen inferior se puede ver como queda parcheado el valor 7D0.

|                                                                |                                                                                                    | Assemble                                                                                                    | ×                    |
|----------------------------------------------------------------|----------------------------------------------------------------------------------------------------|----------------------------------------------------------------------------------------------------|----------------------|
|                                                                | 0040155E ADD DWOF                                                                                                    | D PTR SS:[EBP-34],7D0                                                                                                    | •                    |
|                                                                | <ul><li>Keep size</li><li>Fill rest with NOPs</li></ul>                                                                                                    | Assemble                                                                                                    | Close                |
| 140154B                                                        | • FE35 11324000 P                                                                                                    |                                                                                                    | <b>c</b> blind = 888 |
| 0401551<br>0401556<br>0401558<br>0401558<br>0401552<br>0401562 | E8 22020000     E8 35020000     E8 35020000     B345 CC     B345 CC     P0     S345 NC     S345 NC     S345 N | ALL <ump.&user32.updatewindow><br/>ALL <ump.&kernel32.gettickcount><br/>OV DWORD PTR SS:[LOCAL.13],EAX<br/>DD DWORD PTR SS:[EBP-34],0<br/>OP</ump.&kernel32.gettickcount></ump.&user32.updatewindow> | CKERNEL32.Ge         |

JMP.&KERNEL32.GetTickCount> DWORD PTR SS:[LOCAL.13],EAX Jump to KERNEL32.GetTickCount

Probamos y funciona, pasamos a lo siguiente.

CMP

# 3. Serial Hardcodeado

E8 26020000 3945\_CC

0401565

El mensaje de error del serial hardcodeado dice "Sorry, please try again". Lo buscamos en las string references y vamos a parar aquí.

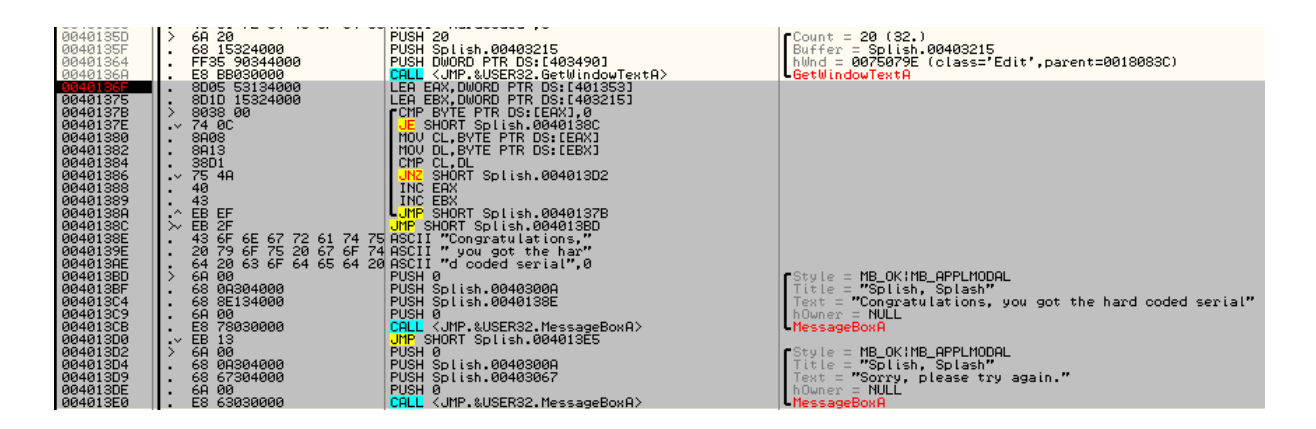

Vemos un bucle de comparación que carga unos bytes de la memoria, los bytes dicen "HardCoded", probamos y prueba superada.

| •                                        |              |
|------------------------------------------|--------------|
| Address=00401353, (ASCII<br>EAX=00000009 | "HardCoded") |
|                                          |              |
|                                          |              |
| Splish, Splash                           | ×            |
| Congratulations, you got the hard        | coded serial |
|                                          | Aceptar      |

### 4. El nombre y número de serie

Con el mismo método de las **string references** localizamos el código que nos interesa. Metemos deurus como nombre y 12345 como serial y empezamos a tracear. Lo primero que hace es una serie de operaciones con nuestro nombre a las que podemos llamar aritmética modular. Aunque en la imagen viene bastante detallado se ve mejor con un ejemplo.

| 00401621 | <ul> <li>8D35 3632400</li> </ul> | LEA ESI,[403236]                 | ASCII "deurus"                                     |
|----------|----------------------------------|----------------------------------|----------------------------------------------------|
| 00401627 | • 8D3D 5832400                   | (LEA EDI,[403258]                | ; Los mod del Serial los guarda a partit de 403258 |
| 0040162D | <ul> <li>B9 0A000000</li> </ul>  | MOV ECX,0A                       |                                                    |
| 00401632 | > 0FBE041E                       | MOVSX EAX, BYTE PTR DS:[EBX+ESI] | ; < (EAX = digito del nombre que toque)            |
| 00401636 | • 99                             | CDQ                              |                                                    |
| 00401637 | • F7F9                           | IDIV ECX                         | ; EAX / ECX = EAX y resto a EDX                    |
| 00401639 | • 33D3                           | XOR EDX,EBX                      | ; Resto(EDX) XOR 0,1,2,3                           |
| 0040163B | • 83C2 02                        | ADD EDX,2                        | ; EDX + 2                                          |
| 0040163E | • 80FA 0A                        | CMP DL,0A                        | ;Compara EDX con 10                                |
| 00401641 | • <del>•</del> 7C 03             | JL SHORT 00401646                | ; Si DL <10 salta                                  |
| 00401643 | • 80EA 0A                        | SUB DL,0A                        | ; Si DL es >=10 le resta 10                        |
| 00401646 | > 88141F                         | MOV BYTE PTR DS:[EBX+EDI],DL     | ; Guarda DL en el DUMP 403258 y sucesivos          |
| 00401649 | • 43                             | INC EBX                          |                                                    |
| 0040164A | <ul> <li>3B1D 6334400</li> </ul> | CMP EBX,DWORD PTR DS:[403463]    | ; Compara EBX con Len(Nombre)                      |
| 00401650 | •^ 75 E0                         | UNE SHORT 00401632               | ; Bucle>                                           |

Ejemplo para Nombre: deurus

```
1 d e u r u s
2 64 65 75 72 75 73 -hex
3 100 101 117 114 117 115 -dec
4
5 1°Byte = ((Nombre[0] % 10)^0)+2
6 2°Byte = ((Nombre[1] % 10)^1)+2
7 3°Byte = ((Nombre[2] % 10)^2)+2
8 4°Byte = ((Nombre[3] % 10)^3)+2
9 5°Byte = ((Nombre[3] % 10)^3)+2
9 5°Byte = ((Nombre[3] % 10)^4)+2
10 6°Byte = ((Nombre[5] % 10)^5)+2
11
12 1°Byte = ((100 Mod 10) Xor 0) + 2
13 2°Byte = ((101 Mod 10) Xor 0) + 2
13 2°Byte = ((117 Mod 10) Xor 1) + 2
14 3°Byte = ((117 Mod 10) Xor 2) + 2
15 4°Byte = ((117 Mod 10) Xor 3) + 2
16 5°Byte = ((115 Mod 10) Xor 4) + 2
17 6°Byte = ((115 Mod 10) Xor 5) + 2
18
19 Si el byte > 10 --> Byte = byte - 10
20
21 1°Byte = 2
22 2°Byte = 2
23 3°Byte = 7
24 4°Byte = 9
25 5°Byte = 5
26 6°Byte = 2
```

#### Lo que nos deja que los Bytes mágicos para deurus son: 227952.

Debido a la naturaleza de la operación **IDIV** y el bucle en general, llegamos a la conclusión de que para cada letra es un solo byte mágico y que este está comprendido entre 0 y 9.

A continuación realiza las siguientes **operaciones** con el **serial introducido**.

| 00401658 |        | 8D35 4232400 | LEA ESI.[403242]                | ASCII "12345"                                           |
|----------|--------|--------------|---------------------------------|---------------------------------------------------------|
| 0040165E | •      | 8D3D 4D32400 | LEA EDI,[40324D]                | ; Los mod del Serial los guarda a partir de 40324D      |
| 00401664 | •      | B9 0A000000  | MOV ECX,0A                      |                                                         |
| 00401669 | $\geq$ | 0FBE041E     | MOVSX ÉAX,BYTE PTR DS:[EBX+ESI] | : < (EAX = el digito del serial que toque)              |
| 0040166D | •      | 99           | CDQ                             |                                                         |
| 0040166E | •      | F7F9         | IDIV ECX                        | : EAX / ECX (Digito ascii serial / 10. el resto e EDX)  |
| 00401670 | •      | 88141F       | MOV BYTE PTR DS:[EBX+EDI],DL    | ; Guarda el resto de la division en 40324D y siguientes |
| 00401673 |        | 43           | INC EBX                         |                                                         |
| 00401674 | •      | 3B1D 6734400 | CMP EBX,DWORD PTR DS:[403467]   |                                                         |
| 0040167A | ~      | 75 ED        | JNE SHORT 00401669              | ; Bucle>                                                |
| 0040167C | × •    | EB 2A        | JMP SHORT 004016A8              |                                                         |

Ejemplo para serial: 12345

| 1 | 1  | 2   | 3    | 4   | 5  |      |
|---|----|-----|------|-----|----|------|
| 2 | 31 | 32  | 33   | 34  | 35 | -hex |
| 3 | 49 | 50  | 51   | 52  | 53 | -dec |
| 4 |    |     |      |     |    |      |
| 5 | 49 | mod | 1 10 | 0 = | 9  |      |
| 6 | 50 | mod | 1 10 | 2 = | 0  |      |
| 7 | 51 | mod | 1 10 | 2 = | 1  |      |
| 8 | 52 | mod | 1 10 | 0 = | 2  |      |
| 9 | 53 | mod | 1 10 | 2 = | 3  |      |

Los bytes mágicos del serial son: **90123**, que difieren bastante de los conseguidos con el nombre.

A continuación compara byte a byte 227952 con 90123.

| 00401688 | > %8D35_4D32400(                 | LEA ESI.[40324D]                   | l: Contiene los butes del serial                                |
|----------|----------------------------------|------------------------------------|-----------------------------------------------------------------|
| 0040140E | . ODOD E000400                   | LEO EDT 14000E01                   | · Contione Les butes del HashNewbys                             |
| 004010HE | <ul> <li>ODOD 0002400</li> </ul> | LEH ED1, 14032303                  | ; constene tos bytes det Hasimondre                             |
| 004016B4 | • 33DB                           | XOR EBX.EBX                        |                                                                 |
| 00401202 | N 0010 20044004                  | FCMD EDV NUMBER DED DE FARSA201    |                                                                 |
| 00401000 | 7 3DID 0334400                   | CHE EDA, DWORD FIR DS: 14034031    |                                                                 |
| 004016BC | •∨ 74 0F                         | JE SHORT 004016CD                  | : Si todo ha salido bien salta a Good job                       |
| 004014PE | . 0EDE041E                       | MOLICY ENVIRONTE DTD NC. FEDVAENT1 | · · · · · · · · · · · · · · · · · · ·                           |
| 004010DE | · OFDE041F                       | HOVEN EHA, DITE FIN DOLLEDATEDIS   |                                                                 |
| 004016C2 | OFBE0C1E                         | I MOVSX ECX.BYTE PTR DS:[EBX+ESI]  |                                                                 |
| 00401606 | . 9PC1                           | CMP FOY FOY                        | ·Company bute a bute 40224D u sucesiuss con 402259 u sucesiuss  |
| 00401000 | - 3001                           | CHI LHO, LOO                       | , compara byte a byte Hostib y sucestoas con Hostob y sucestoas |
| 004016C8 | •• 75 18                         | JNE SHORT 004016E2                 | : Si no coincide algun byte salta a ERRUR                       |
| 00401400 | . 49                             | INC EDV                            |                                                                 |
| 004010CH | · 19                             | THE EDA                            |                                                                 |
| 004016CB | •^ EB E9                         | LJMP SHORT 00401686                |                                                                 |

En resumen, para cada nombre genera un código por cada letra y luego la comprobación del serial la realiza usando el módulo 10 del dígito ascii. Lo primero que se me ocurre es que necesitamos cotejar algún dígito del 0 al 9 para tener cubiertas todas las posibilidades. Realizamos manualmente **mod 10** a los números del 0 al 9 y obtenemos sus valores.

|    | 6.00 |    |     |    |   | - |
|----|------|----|-----|----|---|---|
| 1  | (0)  | 48 | mod | 10 | = | 8 |
| 2  | (1)  | 49 | mod | 10 | = | 9 |
| 3  | (2)  | 50 | mod | 10 | = | 0 |
| 4  | (3)  | 51 | mod | 10 | = | 1 |
| 5  | (4)  | 52 | mod | 10 | = | 2 |
| 6  | (5)  | 53 | mod | 10 | = | 3 |
| 7  | (6)  | 54 | mod | 10 | = | 4 |
| 8  | (7)  | 55 | mod | 10 | = | 5 |
| 9  | (8)  | 56 | mod | 10 | = | 6 |
| 10 | (9)  | 57 | mod | 10 | = | 7 |

Con esto ya podríamos generar un serial válido.

| 1 | 0123456789 | - | Nuestro | alfabeto | numérico |
|---|------------|---|---------|----------|----------|
| 2 |            |   |         |          |          |
| 3 | 8901234567 | - | Su valo | r Mod 10 |          |

Por lo que para **deurus** un **serial válido** sería: **449174**. Recordemos que los bytes mágicos para deurus eran "227952", solo hay que sustituir.

Para realizar un **KeyGen** más interesante, he sacado los valores de un alfabeto mayor y le he añadido una rutina aleatoria para que genere seriales diferentes para un mismo nombre.

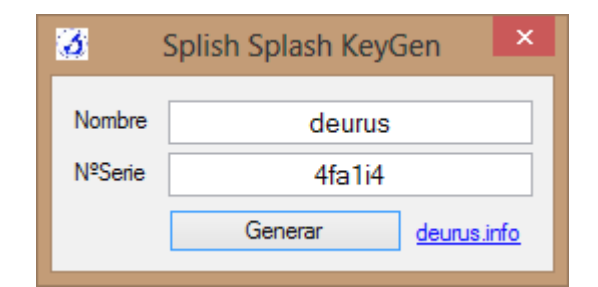

| 1  | abcdefghijklmnnppqrstuvwxyz0123456789ABCDEFGHIJKLMNNOPQRSTUVWXYZ - Alfabeto   |
|----|-------------------------------------------------------------------------------|
| 2  | '7890123456778901234567789018901234567567890123455678901234556880 - Valor     |
| 3  | Dim suma As Integer = 0                                                       |
| 4  | 'Para hacer el serial más divertido                                           |
| 5  | Dim brute() As String = {"2", "3", "4", "5", "6", "7", "8", "9", "0", "1"}    |
| 6  | Dim brute2() As String = {"d", "e", "f", "g", "h", "i", "j", "a", "b", "c"}   |
| 7  | Dim brute3() As String = {"P", "Q", "R", "S", "T", "U", "j", "a", "D", "E"}   |
| 8  | Dim alea As New Random()                                                      |
| 9  | txtserial.Text = ""                                                           |
| 10 | 'Evito nombres mayores de 11 para evitar el BUG comentado en le manual        |
| 11 | <pre>If Len(txtnombre.Text) &gt; 0 And Len(txtnombre.Text) &lt; 12 Then</pre> |
| 12 | For i = 1 To Len(txtnombre.Text)                                              |
| 13 | Dim aleatorio As Integer = alea.Next(0, 9)                                    |
| 14 | suma = (((Asc(Mid(txtnombre.Text, i, 1))) Mod 10) Xor i - 1) + 2              |
| 15 | If suma > 9 Then                                                              |
| 16 | suma = suma - 10                                                              |
| 17 | End If                                                                        |
| 18 | If (aleatorio) >= 0 And (aleatorio) <= 4 Then                                 |
| 19 | txtserial.Text = txtserial.Text & brute(suma)                                 |
| 20 | ElseIf (aleatorio) > 4 And (aleatorio) <= 7 Then                              |
| 21 | txtserial.Text = txtserial.Text & brute2(suma)                                |
| 22 | ElseIf (aleatorio) > 7 And (aleatorio) <= 10 Then                             |
| 23 | txtserial.Text = txtserial.Text & brute3(suma)                                |
| 24 | End If                                                                        |
| 25 | suma = 0                                                                      |
| 26 | Next                                                                          |
| 27 | Else                                                                          |
| 28 | <pre>txtserial.Text = "El Nombre"</pre>                                       |
| 29 | End If                                                                        |
|    |                                                                               |

#### 5. Notas finales

Hay un pequeño **bug** en el almacenaje del nombre y serial y en el guardado de bytes mágicos del serial. Si nos fijamos en los bucles del nombre y el serial, vemos que los bytes mágicos del nombre los guarda a partir de la **dirección** de memoria **403258** y los bytes mágicos del serial a partir de **40324D**. En la siguiente imagen podemos ver seleccionados los 11 primeros bytes donde se almacenan los bytes mágicos del serial. Vemos que hay seleccionados 11 bytes y que el siguiente sería ya **403258**, precisamente donde están los bytes mágicos del nombre. Como puedes imaginar si escribes un serial >11 dígitos se solapan bytes y es una chapuza, de modo que el keygen lo he limitado a nombres de 11 dígitos.

#### 6. Enlaces

https://deurus.info/archivos/manuales/